# 招标采购平台

(供应商端手册)

# 客服热线: 400-052-5256

(工作日 09:00-17:00)

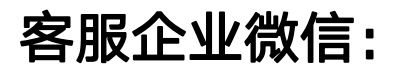

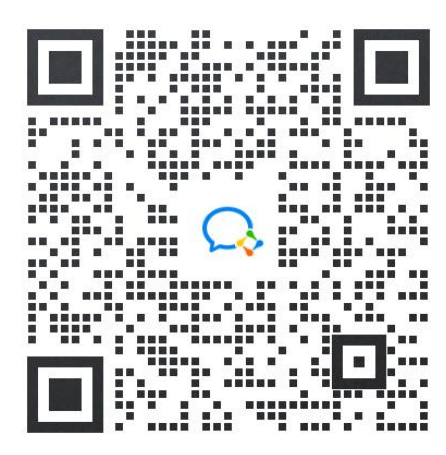

供应商使用医贝平台进行公告报名、项目签到、项目报价

注:在到招投标现场之前,请提前下载并登录 医贝 APP!!

评标签到及项目报价时使用 APP 端扫码进行!!

#### PC 端功能: 注册登录、公告报名

APP 端功能: 注册登录、公告报名、项目签到(扫码)、项目报价(扫码)

PC 端登录地址: https://pdc.aek56.com/#/login

APP 端下载地址:

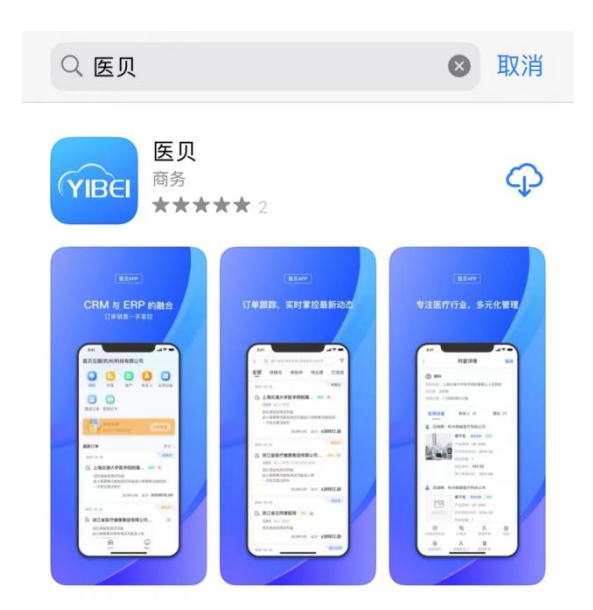

手机端可扫下面二维码识别下载

ios 端会自动跳转到 APP store 商店

安卓端会自动跳转到下载地址

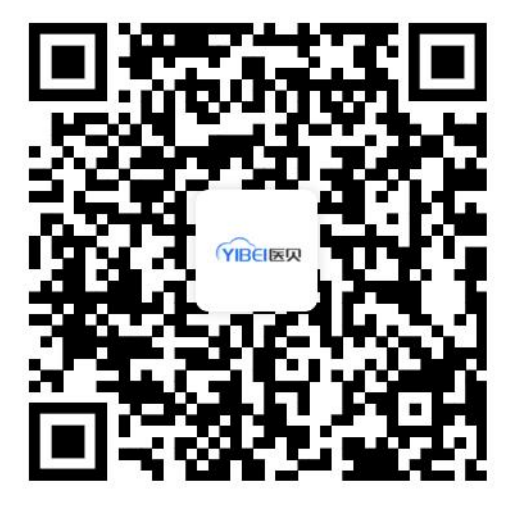

PC 端

一、登录

已注册用户可以直接输入用户名密码登录使用

未注册用户点击界面 注册 入口

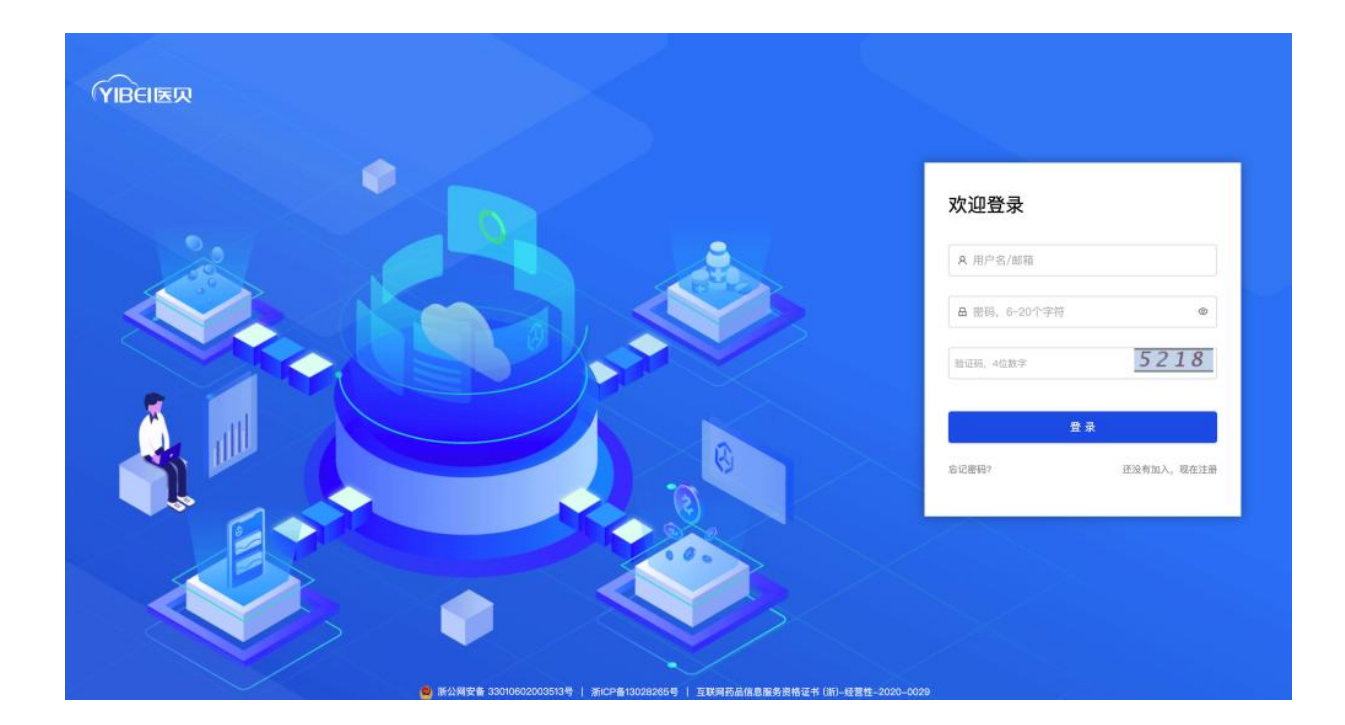

# 二、注册

进入注册页面,业务范围选择【供应链业务】或【招投标业务】,选择后再填写详细资料。

注:医院招标采购相关的,请选择招投标业务模式!!!

已经和医院建立业务往来的,可选择供应链业务(包含招投标管理的功能,但是需要进行企业 资质审核后才可登录使用)

| YIBEI医风 注册账号 |                                  |                                              |                                             | 著服热线:400-052-5256 |
|--------------|----------------------------------|----------------------------------------------|---------------------------------------------|-------------------|
|              | *业务范围: <b>9</b> 4<br>2-9<br>10-3 | 2012年5<br>19577年4月19日1日日<br>主主が見たり4月15日1日月1日 | <b>期投标业务</b><br>用品标道工作业务<br>用于全身与估计和利用公式合同副 |                   |
|              | <ul> <li>用户类型: (注)</li> </ul>    | HRPAN Y                                      |                                             |                   |
|              | • 单位名称: (1)1                     | 认爱业供用上的名称                                    |                                             |                   |
|              | • 2018-9 : 2.9                   | (名)<br>(豊豪名)                                 |                                             |                   |
|              | • 设置密码: ****                     |                                              |                                             |                   |
|              | • 魏以密码: 同川                       | 的输入数码                                        |                                             |                   |
|              | + 联系人: 1818                      | 认资约其实性名                                      |                                             |                   |
|              | • 季载号码: (1):1                    | 可以位有效于机可                                     |                                             |                   |
|              | * M26266:                        |                                              | 放送给证明                                       |                   |
|              | 业务遗请码:                           |                                              |                                             |                   |
|              | e                                | 通信并同意 (唐美云频注册)                               | 6103                                        |                   |
|              | 33                               | BARPT AR                                     |                                             |                   |

# 三、公告报名

|                                               | 医贝大厅 招投标管理                                  |                                 |                                                   |                                                                         |          |          |                | <b>0</b> (8 3 <b>1</b> | •        |   |
|-----------------------------------------------|---------------------------------------------|---------------------------------|---------------------------------------------------|-------------------------------------------------------------------------|----------|----------|----------------|------------------------|----------|---|
|                                               |                                             |                                 |                                                   | <b>國</b> 待办事項                                                           |          |          |                |                        |          |   |
|                                               | 0510版本                                      | CRM                             | <b>2</b>                                          | O<br>(1)<br>(1)<br>(1)<br>(1)<br>(1)<br>(1)<br>(1)<br>(1)<br>(1)<br>(1) |          | A        | 0              | )                      |          |   |
| <b>订单中心-OMS</b><br>轻松处理订单数据,实现销售业务数字<br>化、标准化 | ERP<br>库存整理、智能买购、成本该算、业务报<br>表分析、提供进销存金流程服务 | CRM<br>以客户管理为中心,实现企业模益化数字<br>管理 | <b>证件管理</b><br>医疗全业质量结需管理数字化平台,全链<br>器数字化、智能化、可提化 | (法来中 M<br>()<br>()<br>()<br>()<br>()<br>()<br>()<br>()<br>()<br>()      |          | R        | (<br>,         | )<br>)<br>通过证件         |          |   |
| 进入工作                                          | 进入工作                                        | 申请试用                            | 較清期待                                              | 2023年                                                                   |          | 202<br>Ξ | 2 <b>3年0</b> 9 | 5月<br>五                | π        | B |
|                                               |                                             |                                 |                                                   | 24                                                                      | 02       | 03<br>10 | 04<br>11       | 05<br>12               | 05<br>13 | 0 |
|                                               | I¥.                                         | <u></u>                         |                                                   | May 22                                                                  | 16<br>23 | 17       | 18             | 19<br>26               | 20       | ~ |
| 供应商管理–SRM                                     | 费控报销                                        | 招投标管理                           |                                                   | 29                                                                      | 30       | 31       | 01             | 02                     | 03       | 0 |
| 支持订单、合同、结算、供应商评价、线<br>上询比价等全过程数字化管理           | 智能识票、签收、查重验算、价税分离,<br>实现多纬度数字化费控报销管理        | 招投标全流程业务管理                      |                                                   | 05                                                                      | 60       | 07       | 80             | 09                     | 10       | 1 |
| 数编码符                                          | 数调制传                                        | 进入工作                            |                                                   | 客服热线:<br>4000525256                                                     |          |          |                | •                      |          |   |

登录后在【**招投标管理**】模块,选择【**公告报名**】,可查看接收到的医院公告信息。

| 公告服名 | 忽所在的    | 位置:公告#                  | 88                           |                                |                                                     |                             |                                                                                                    |                                  |                                                       |                                                          |       |                     |   |    |      |
|------|---------|-------------------------|------------------------------|--------------------------------|-----------------------------------------------------|-----------------------------|----------------------------------------------------------------------------------------------------|----------------------------------|-------------------------------------------------------|----------------------------------------------------------|-------|---------------------|---|----|------|
|      | 15/5/87 | 8                       |                              | 公告                             |                                                     | 桃田: 主部                      |                                                                                                    | C) 79668                         | 1 🕱 15.0                                              | EN                                                       | 秋春:金郎 |                     | - |    |      |
|      | 序号      | 机构                      |                              |                                | 公告                                                  |                             |                                                                                                    | 美型                               | 报名时间                                                  |                                                          |       | 发布时间                |   | 操作 |      |
|      | 1       | 971×¥8                  | 医学院附属儿                       | 重医院                            | 浙大儿就关于某场编剧的公告                                       | 國家院区历希华的                    | 先长铜像雕像制作项目市                                                                                                    | 市场编研公告                           | 2023年04月0                                             | 06日-2023年04月                                             | 13日   | 2023-04-07 13:25:55 |   | 报告 |      |
|      | 2       | HIX#                    | 医学院附属儿                       | 重医院                            | 市场编研公告<br>魏区综合通信部                                   | 浙大儿院关于<br>1955日市场调整         | FI建建院区家政服务、两<br>开的公告                                                                                                    | 市场调研公告                           | 2023年04月(                                             | 04日-2023年04月                                             | 12日   | 2023-04-07 13:25:53 |   | 授名 | RSE  |
|      | з       | 浙江大学8                   | E彩统附属儿                       | 重医院                            | 浙大儿院2023年<br>购公司                                    | #4月关于口腔显                    | 國機構項目的統內重行采                                                                                                    | 采购公告                             | 2023年04月0                                             | 04日-2023年04月                                             | 12日   | 2023-04-07 13:25:52 |   | 読ち | 报告记录 |
|      |         |                         |                              |                                |                                                     |                             |                                                                                                    |                                  |                                                       |                                                          |       |                     |   |    |      |
|      | 4       | ¥1×≢                    | 医学院計算ル                       | 重玉院                            | 游大儿院1023章<br>短信被与项目的                                | ▼4月关于2023年<br>内目行采购的单       | I 奥洗一洲兽营强平台及<br>4止公告                                                                                                    | 结果公告                             | 2023年04月(                                             | 04日-2023年04月                                             | 128   | 2023-04-07 18:25:50 |   |    |      |
|      | 4       | 新1大#8<br>报名记            | Erithen<br>S                 | 重王统                            | 浙大儿境2023年<br>短金融等项目的                                | ■4月关于2023年<br> 内昌行采购的#      | ▼東供一形号管理平台及<br>4上公司                                                                                                    | <b>结果公</b> 告                     | 2023年04月0                                             | a4⊟-2023#04月                                             | 128   | 2023-04-07 19:25:50 |   |    |      |
| +    | 4       | 浙江大学5<br>报名记<br>8号      |                              | 重王统                            | 新大儿建2023角<br>短信服务项目网<br>联系方式                        | 14月关于2023年<br>内国行来的分        | 1986-1999 2017年333<br>912公司                                                                                                    | <b>结果公告</b>                      | 2023#04.Rr                                            | 2023年04月<br>×                                            | 112日  | 2023-04-07 13:25:50 |   |    |      |
| ł    | 4       | 浙江大¥日<br>报名记<br>身号<br>1 | ExtRH量/(<br>日東<br>供应商<br>AAA | 室王统<br>提名人<br>初 <del>時</del> 云 | 計七以後2023日<br>短篇編集中田日間<br><b>联系方式</b><br>192****9000 | 14月关于2023年<br>内自行来数的年<br>备注 | 1993년~ 원종 발생구승진<br>유소산금<br>행부<br>행숙<br>평일(141년 141년 141년 1993년<br>聖일(1993년 141년 1993년 141년 1993년 141년 1993년 141년 1993년 141년 1993년 141년 1993년 141년 1993년 | 结果公告<br>編<br>書<br>(語祭).docx<br>2 | 20234004<br>20234004<br>202350<br>2023-04-07 14-02-07 | ×<br>100<br>100<br>100<br>100<br>100<br>100<br>100<br>10 | 1128  | 2023-04-07 13:25:50 |   |    |      |

在公告报名页面,找到对应公告点击【报名】,填写报名信息后【提交】即可。

| 医贝云服(机州)科技有限。 | u. 90                      | 招股标管理 |                                                                                                    |                                                                                  | 🌀 ##R1-   0 O |
|---------------|----------------------------|-------|----------------------------------------------------------------------------------------------------|----------------------------------------------------------------------------------|---------------|
| ▲ 公告服名        | 想所在的位置: 公告服名 > 服名          |       |                                                                                                    |                                                                                  |               |
|               | 把件在 <b>时</b> 回言: 公式单句 - 单句 | 2     | WITCHEWERHRMLELEERE         BALIRROZISTHAFFCIREREREGISTATION         BALIRROZISTHAFFCIREREREGISTATION         WITCHEREREGISTATION         BALIRROZISTHAFFCIREREREGISTATION         BALIRROZISTHAFFCIREREREGISTATION         BALIRROZISTHAFFCIREREREGISTATION | 授示<br>()<br>()<br>()<br>()<br>()<br>()<br>()<br>()<br>()<br>()<br>()<br>()<br>() | ¥2,833        |
|               |                            |       |                                                                                                    |                                                                                  |               |

APP 端

### 一、登录及注册

| 9:41                     | ul 🗢 🖿 | 10:22                              | ::!! ? 🔲                       |
|--------------------------|--------|------------------------------------|--------------------------------|
|                          |        | < 账                                | 号注册                            |
| YIBEI                    |        | * 业务范围                             |                                |
| 医贝元服                     |        | 供应链业务                              | 招投标业务                          |
| 医贝乙酸                     |        | 企业与医疗机构的供应链…<br>用于企业与医疗机构签订合<br>同后 | 招投标相关业务<br>用于企业与医疗机构签订合<br>同签前 |
| dingting123              |        | *用户类型:请选择用户类                       | 펠 >                            |
|                          | ***    | *单位名称:请输入您的单                       | 位名称                            |
| 83                       |        | *登录账号: 请输入登录名                      |                                |
| 豆 <del>双</del><br>忘记密码 ? | 注册账号   | *设置密码: 请输入6~20                     | 位密码                            |
|                          |        | *确认密码: 请再次输入密                      | 码                              |
|                          |        | *联系人:请输入您的真实                       | 姓名                             |
|                          |        | *手机号码: 请输入11位有                     | 放手机号码                          |
|                          |        | *验证码: 请输入短信验证                      | 码 发送验证码                        |
|                          |        | 业务邀请码:                             |                                |
| ⊘ 我已阅读并同意服务协议、隐私协        | dix    | ⊘ 我已阅读并同意                          | 《医贝云服注册协议》                     |
|                          |        |                                    | 注册                             |

登录界面点击【注册】后,进入注册页面,业务范围选择【供应链业务】或【招投标业务】, 选择后再填写详细资料。

注: 医院招标采购相关的,请选择招投标业务模式!!

已经和医院建立业务往来的,可选择供应链业务(包含招投标管理的功能,但是需要进行企业 资质审核后才可登录使用)

# 二、用户首页

输入登录账号和密码,进入首页,可看到【招投采购】功能入口。

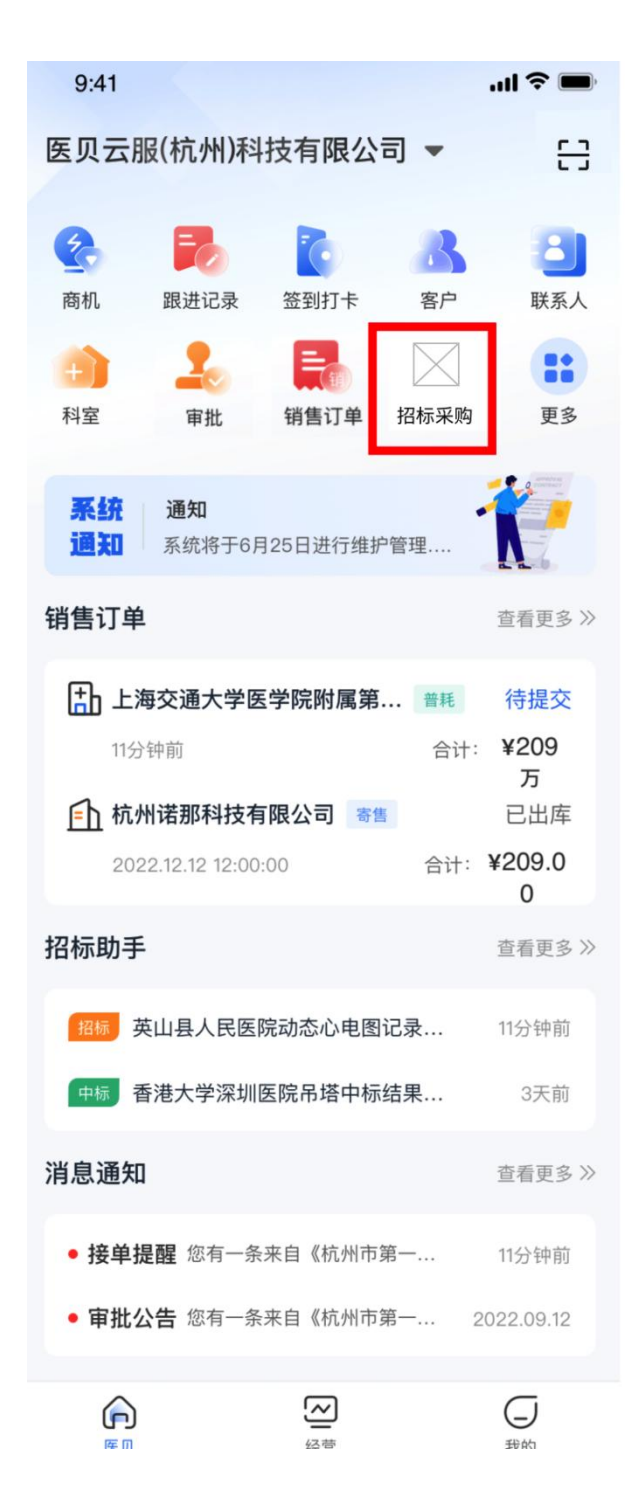

### 三、招标采购业务相关

#### (1) 公告报名

【招标采购】模块选择【公告报名】,可以在移动端进行公告报名。

进入公告报名列表页后,可查看到医院发布的公告内容。点击每个公告卡片,可以查看公告的 详情内容。

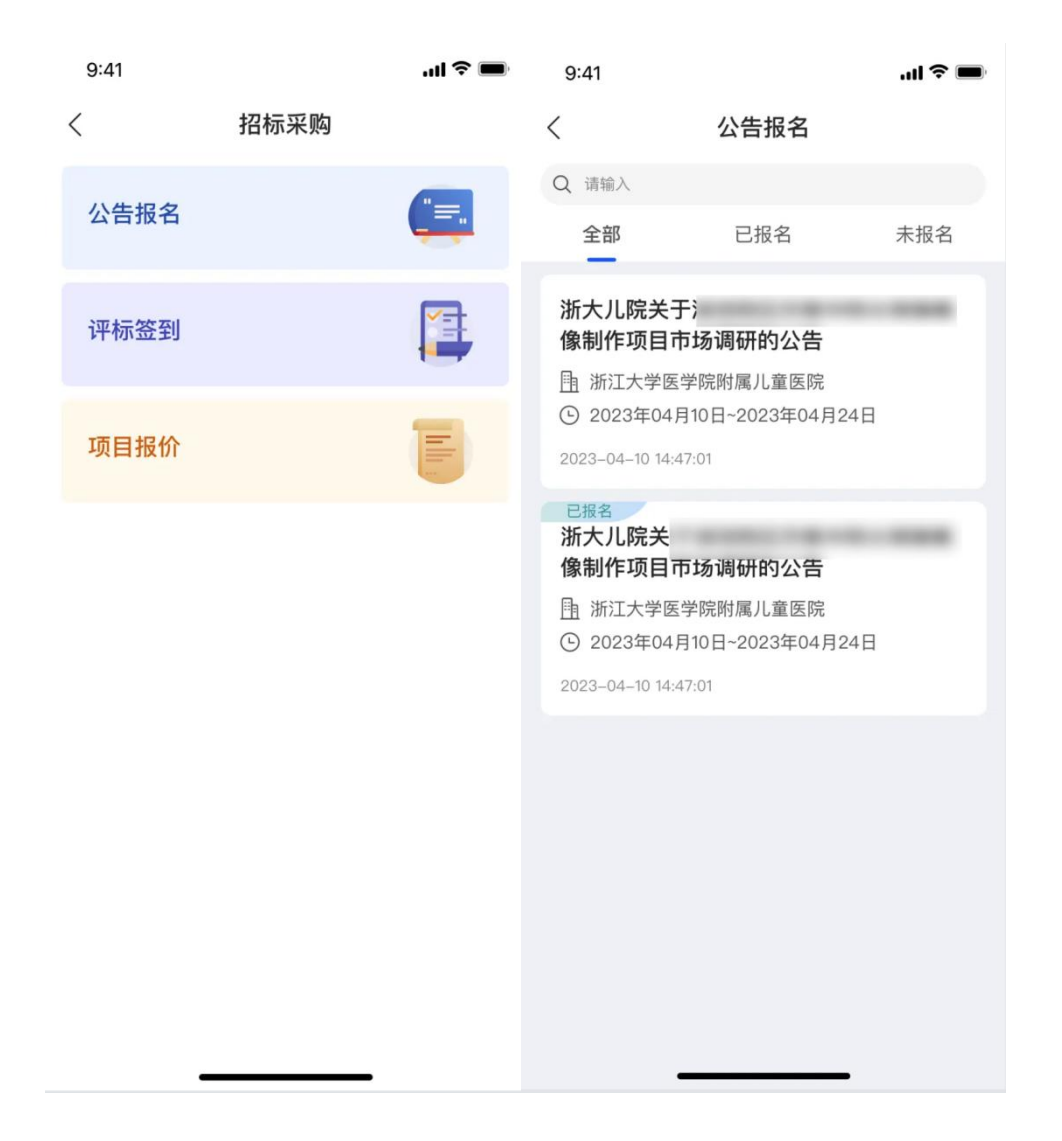

在详情中,点击【报名】,可以填写报名资料进行公告报名【提交】后形成报名记录。

在详情中,点击【报名记录】,可以查看报名记录详情。

#### 注: 仅在报名时间范围内才可提交报名资料哦!

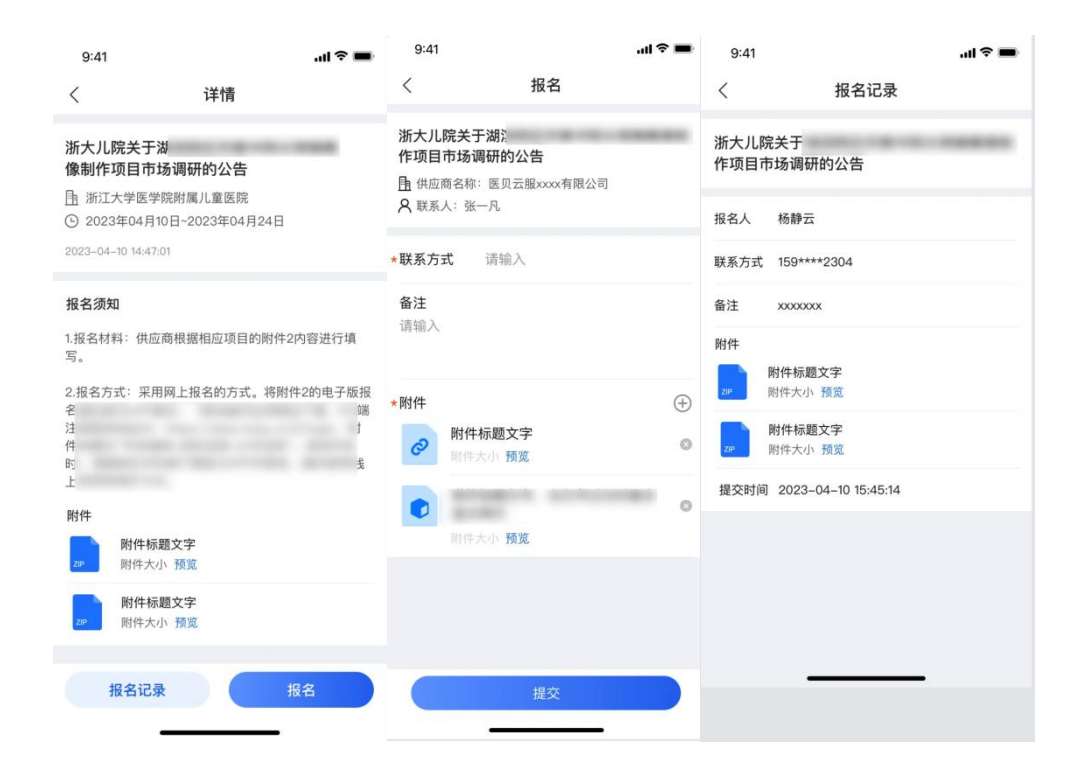

#### (2) 评标签到

在开标当天到现场可进行评标签到,**APP 首页右上角**扫描评标现场的签到二维码,可以进行 签到。

签到完成后,可在手机端【招标采购/评标签到】查看签到记录

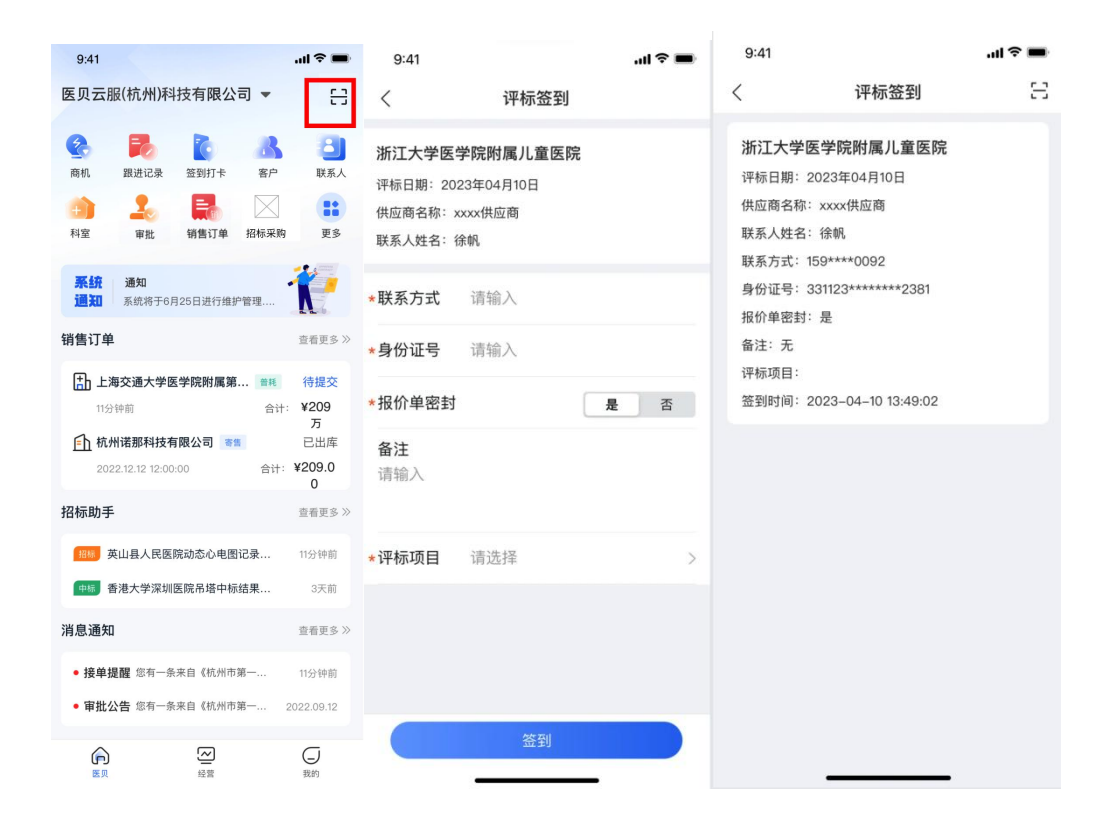

## (3)项目报价

在开标当天到现场可进行项目报价, **APP 首页右上角**扫描评标现场的项目对应的二维码, 可 以进行项目报价。

报价完成后,可在 APP 端【招标采购/项目报价】查看自己的报价记录。

| 9:41                                                                                                    | ııl <b>? ■</b>                     | WeChat      1:21 AM     ゴーム     ゴーム     ゴーム     ゴーム     ゴーム     ゴーム     ゴーム | 100%         | 9:41                                      | ul≎∎                                   |
|----------------------------------------------------------------------------------------------------|------------------------------------|-----------------------------------------------------------------------------|--------------|-------------------------------------------|----------------------------------------|
| 医贝云服(杭州)科技有限公司 🔻                                                                                                    | 8                                  | 人 现场评价主                                                                     |              | < 1                                       | 页目报价                                   |
| 読         読         読         読           商机         設进记录         盆到打卡         客户           (1)         主         長                                                                                                    | <ul> <li>联系人</li> <li>第</li> </ul> | 2022年09月07日供应                                                               | <b>花商报名</b>  | 浙江大学医学院附<br>〇 项目名称: BBBB<br>⑤ 开标时间: 2023- | <b>1属儿童医院</b><br>项目<br>-04-12 14:17:29 |
| 料室 审批 销售订单 招标采购                                                                                                    | 更多                                 | 说明备注说明备注说                                                                   | 1812.0041812 | 第1次报价 第2                                  | 次报价 第3次报价                              |
| 系统         通知           通知         系统将于6月25日进行维护管理                                                                                                    | <b>X</b>                           | * 供应商名称<br>请输入                                                              |              | 供应商名称:xxxx供加<br>联系人姓名:徐帆                  | 应商                                     |
| 销售订单                                                                                                    | 查看更多 >>                            | * 联系人                                                                       |              | 联系方式: 159****3                            | 941                                    |
| 上海交通大学医学院附属第… 業兆<br>11分钟前 合计 ↑ ↑ ↑ ↑ ↑ ↑ ↑ ↑ ↑ ↑ ↑ ↑ ↑ ↑ ↑ ↑ ↑ ↑ ↑ ↑ ↑ ↑ ↑ ↑ ↑ ↑ ↑ ↑ ↑ ↑ ↑ ↑ ↑ ↑ ↑ ↑ ↑ ↑ ↑ ↑ ↑ ↑ ↑ ↑ ↑ ↑ ↑ ↑ ↑ ↑ ↑ ↑ ↑ ↑ ↑ ↑ ↑ ↑ ↓ ↓ | 待提交<br>¥209<br>万<br>已出库            | 词词词//<br>* <b>联系方式</b><br>词输入                                               |              | <b>明细1</b><br>名称:物资AAAA<br>规格型号:规格规4      | §111                                   |
| 2022.12.12 12:00:00 合计:                                                                                                    | ¥209.0                             | 明细1                                                                         |              | 数量:2                                      |                                        |
| 招标助手                                                                                                    | ₫看更多≫                              | * <b>名称</b><br>请输入                                                          |              | 单价: 300.00<br>金额: 600.00<br>产地: 上海        |                                        |
| 招标 英山县人民医院动态心电图记录                                                                                                    | 11分钟前                              | * 规格                                                                        |              | 品牌: 医贝                                    |                                        |
| 中标 香港大学深圳医院吊塔中标结果                                                                                                    | 3天前                                | 请输入                                                                         |              | 耗材价格:无                                    |                                        |
| 消息通知                                                                                                    | 查看更多 >>                            | * <b>数量</b><br>请输入                                                          |              | 保修:无<br>配置:无                              |                                        |
| • 接单提醒 您有一条来自《杭州市第一                                                                                                    | 11分钟前                              | * 单价                                                                        |              | 供货期:无                                     |                                        |
| • 审批公告 您有一条来自《杭州市第一                                                                                                    | 2022.09.12                         | 请输入                                                                         |              | 100万円・元<br>备注:元                           |                                        |
| E 2 2 2 2 2 2 2 2 2 2 2 2 2 2 2 2 2 2 2                                                                                                    | 回親的                                | 金額: 0.00<br>产地                                                              |              | 合计: 600.00                                |                                        |

注: 开标前的首次报价时间范围内仅可报价一次。

针对未到达报价时间的项目进行扫码报价时,会提示:未到达报价时间。

针对在首次报价时间已报价过的项目进行扫码报价时,会提示:您已提交过首次报价。

医院【开标】后,供应商根据现场沟通情况可进行第二次、三次报价。